## Accedere a un webinar di Microsoft Teams

Una volta cliccato sul link di accesso (o su "partecipa ora" nella mail di invio), apparirà questa schermata:

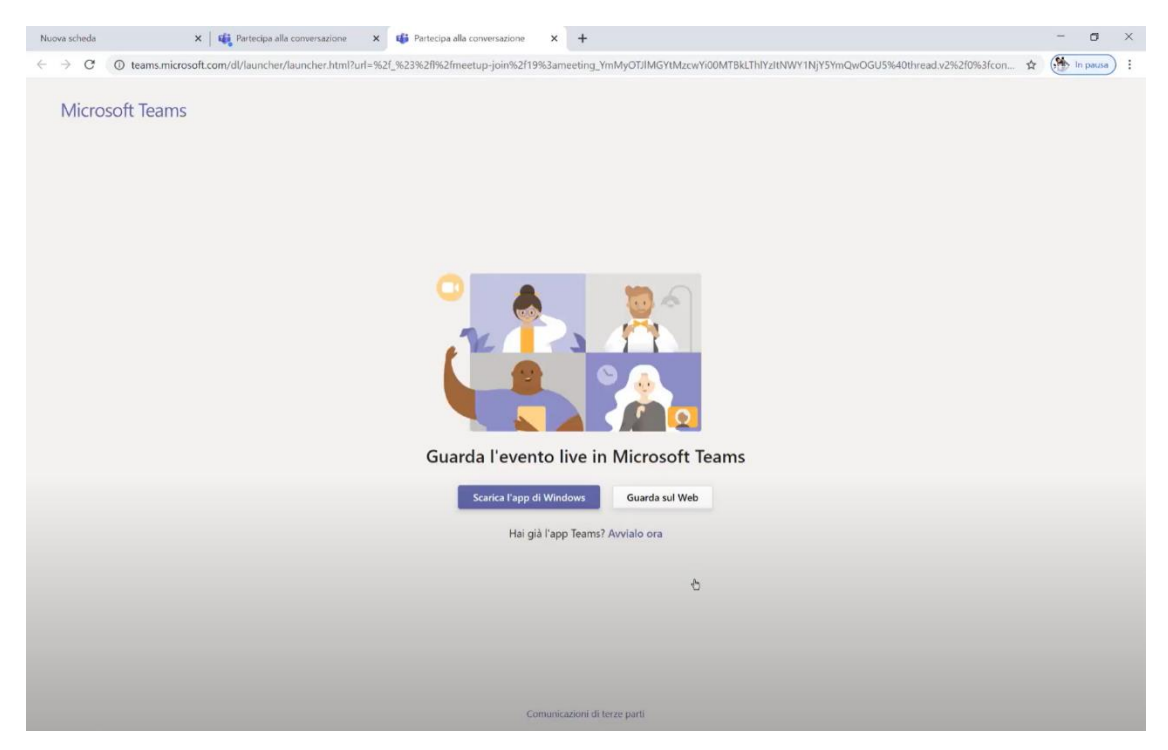

Clicca su "guarda sul web".

Apparirà questa schermata:

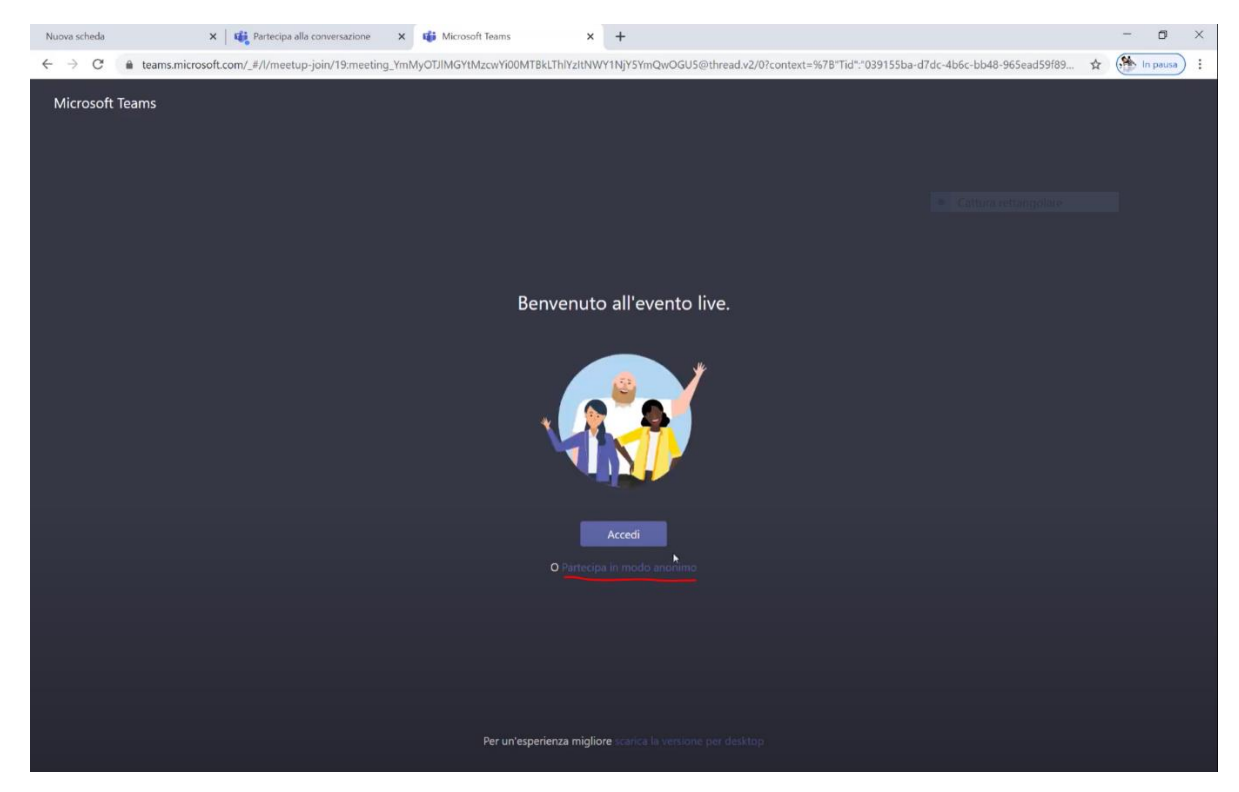

Clicca su "Partecipa in modo anonimo" (è la scritta sotto al pulsante "Accedi")